# Campaign Finance Remote Filing Software for Municipal Candidates

# Published by the State Board of Elections May 2017

# **Table of Contents**

**Introduction** 

**2017 Municipal Elections** 

**Before you Begin – Tips to Assist** 

Setting up a Municipal Candidate Committee

Set up Elections

**Entering Basic Transactions** 

Create a Report

Save the Official Report

**Backup Your Database** 

Starting in the Middle of an Election Cycle

# Introduction

Effective 01/01/2017, all committees that raise or spend over \$10,000.00 in an election cycle will be mandatory electronic filers. It is important to note that the change to the law did not exempt any type or level of committee, and so this applies to all committees at all filing levels.

The Campaign Finance Remote Software (CFRS) is available to download from the State Board of Elections website.

http://www.ncsbe.gov/Campaign-Finance/reporting-software

This guide will assist Municipal Candidates with their electronic filing requirements. It will walk you through setting up committee information and elections, and getting started with entering transactions. It will also provide information for creating, saving and filing a report.

Before you start, please make sure you have access to information related to the committee bank account, officers and which elections the candidate will be participating in. You will need to know the type of Municipal Election the candidate will be participating in, as this will affect the elections and due dates of reports. Your County Board of Elections will be able to assist if you do not know the type of election the candidate will participate in.

# **2017** Municipal Elections

http://www.ncsbe.gov/Portals/0/FilesP/CFFiles/2017%20Municipal%20Schedule.pdf

The above link will take you to the Municipal Election Reporting Schedule on the State Board of Elections website.

# **Before you Begin – Tips to Assist**

Please read the following information before setting up your software.

**DO** update your software to the latest version before submitting a report.

**DO** backup your software regularly. If your computer crashes, and you have no backup, all data will be lost. Information for backing up the database is included later in this guide.

**DO** remember to email a completed report to the State Board of Elections. Reports are not transmitted automatically; you must attach a report to an email and send to the appropriate address.

**DO** remember to mail or hand deliver a signed cover page for each electronic report you file, including amendments. Report cover pages should be postmarked or hand-delivered by the report due date. Your signed cover page **MUST** be sent to your **COUNTY BOARD OF ELECTIONS**.

**DON'T** enter duplicate names in the database. When entering transactions, you should use the Find Contributor or Find Payee buttons <u>FIRST</u>. Only if you do not locate a name in your database should you use Add Contributor or Add Payee. If you find that you have already entered duplicate names in the database, there are instructions in the software help files to correct this. Go to Help - CF Remote Help, select Other from the content list and then select Removing Duplicate Names from CF Remote Software.

**DON'T** select Print Report in the Method drop-down box on the Save Official Report screen. If you intend to file electronically via e-mail, you must choose the Save File to Disk option. If you wish to print your report to review it prior to submitting it, you should go to Reporting - Report Information, highlight the report you wish to print, select View Report, and print using the printer icon in the top left hand corner.

# Setting up a Municipal Candidate Committee

Once the software is downloaded, you will need to set up your committee. For this example, we will be setting up a Mayoral race, with a Type 2 Partisan Election. All screenshots will be shown for this office. When information is asked for that is different for your office, the different options will be detailed.

Open CFRS. It will look like this:

| <b>þ</b>     | Campaign Fi       | nance Remote Filing | Software [NC      | -]           |            | _        |     | ×    |    |
|--------------|-------------------|---------------------|-------------------|--------------|------------|----------|-----|------|----|
| <u>F</u> ile | <u>O</u> rg Setup | Detail Information  | <u>R</u> eporting | <u>H</u> elp |            |          |     |      |    |
| 0 rg 1       | Name              |                     |                   |              |            |          |     |      |    |
|              |                   |                     |                   |              |            |          | _   | Info | ·  |
|              | umber             |                     |                   |              |            |          |     |      |    |
| #            | Report            |                     | Level             |              | Start Date | End Date | Due | Date | Fi |
|              |                   |                     |                   |              |            |          |     |      |    |
|              |                   |                     |                   |              |            |          |     |      |    |
|              |                   |                     |                   |              |            |          |     |      |    |
|              |                   |                     |                   |              |            |          |     |      |    |
|              |                   |                     |                   |              |            |          |     |      |    |
|              |                   |                     |                   |              |            |          |     |      |    |
|              |                   |                     |                   |              |            |          |     |      |    |
|              |                   |                     |                   |              |            |          |     |      |    |
| <            | 1                 |                     |                   |              |            |          |     |      | >  |
| No Co        | ommittee Selec    | ted.                |                   |              |            |          |     |      |    |

Select Org Setup – Committee Info – New. The following screen will be displayed:

| 🔄. Committee Information              |          | ×              |
|---------------------------------------|----------|----------------|
| Accounts Type                         | Name     | Officers       |
| Committee Type<br>Committee Org Level | <b>▼</b> |                |
|                                       | <u>.</u> | Date Organized |
|                                       |          |                |

Note that the button is grayed out. You will need to add **ALL** required information to all tabs before the OK button becomes active. **DO NOT** hit cancel, or you will lose all information you have entered.

#### Type tab:

Committee Type - Use the drop down list and select CANDIDATE

NOTE: When you select candidate, additional fields will be shown. You will also have an extra Candidate tab. This will happen throughout use of the software. The fields shown on any given screen may change, dependent on the selections you make.

Committee Org Level – Use the drop down list and select the organization level of Municipality. This shows at which level your committee is registered, i.e. where you file your reports.

Municipality – select the Municipality that the candidate is running in.

Election Cycle Length – use the drop down list to select the term of the office that the candidate is running for.

Last General Election Year – enter the year of the last general election for the office.

NOTE: We are setting up a Mayoral committee. If the term of office is 4 years, the last general election for the office would have been 2013. Regardless of what the candidate ran for previously, you will set this up as the last general election <u>for the office</u>.

Date Organized – add the date that the committee was organized

Your screen should now look like this:

| Accounts                                                                                         | Candidate                       |                            |
|--------------------------------------------------------------------------------------------------|---------------------------------|----------------------------|
| Туре                                                                                             | Name                            | Officers                   |
| Committee Type                                                                                   |                                 | Election Cycle Length      |
| CANDIDATE                                                                                        | <b>-</b>                        | 4 Years 🗾 👻                |
| Committee Org Level                                                                              |                                 | Last General Election Year |
| MUNICIPALITY                                                                                     | <b>-</b>                        | 2013                       |
| Municipality                                                                                     |                                 | Date Organized             |
| RALEIGH (WAKE)                                                                                   | <b>•</b>                        | 01/01/17                   |
| For municipalities in multiple counties,<br>municipality with the county to which t<br>be filed. | choose the<br>he reports are to |                            |
|                                                                                                  |                                 |                            |
|                                                                                                  |                                 |                            |

NOTE: The button is still grayed out. You have not entered enough information yet to save the committee.

# Name tab:

The screen will look like this:

| 😂, Committee Information |                   |                                                 | × |
|--------------------------|-------------------|-------------------------------------------------|---|
| Committee Information    | Candidate<br>Name | Officers<br>Acronym<br>BoE ID Number<br>Edit ID |   |
|                          |                   | _k                                              |   |

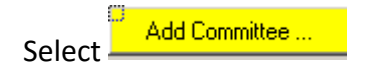

The following screen will be displayed:

| Name/Address Screen | ı               |                       | ×                         |
|---------------------|-----------------|-----------------------|---------------------------|
| Type: CANDIDATE     | COMMITTEE       | <b>•</b>              |                           |
| Oralista            | Notos           |                       |                           |
| <u>N</u> ame        | Mailing Address | <u>E</u> mail Address | Phone Numbers             |
| Org Name            |                 |                       |                           |
|                     | Ē               | Reset                 | <u>O</u> k <u>C</u> ancel |

Enter information on each tab on this screen:

Name tab – under Org Name add the name of your committee. This should match the name you put on the Statement of Organization

Mailing Address tab - enter the mailing address of the committee

Email Address – if you have set up a separate email address for the committee you can add it here

Phone Numbers – If you have a separate phone number for the committee you can add it here

Org Info – confirm that the Committee Level and Municipality have been completed.

Office – add the office that the candidate is running for

District – add the district (if any) that the candidate is running for

| ommittee Information                                                                |                   |                                          | × |
|-------------------------------------------------------------------------------------|-------------------|------------------------------------------|---|
| Accounts<br>Type                                                                    | Candidate<br>Name | Officers                                 | Ì |
| Committee Name/Address<br>JOE PUBLIC FOR MAYOR<br>PO BOX 1000<br>RALEIGH , NC 27603 | Find Committee    | Acronym<br>I<br>BoE ID Number<br>Edit ID |   |
|                                                                                     |                   | <u>O</u> k <u>C</u> ancel                |   |

At the Committee Information screen, note that the button is still grayed out. You have not entered enough information at this point to save the committee.

# Officer tab:

Under the officer tab you will enter the treasurer, custodian of books and assistant treasurer if you have one.

| Accounts<br>Type |                   | andidate     | Officers       |
|------------------|-------------------|--------------|----------------|
| Do NOT Show No   | n-Active Officers |              |                |
| # Туре           | Name              | Date Started | Date Ended     |
|                  |                   |              |                |
|                  |                   |              |                |
| <                |                   |              | >              |
| Add Officer      | Edit C            | Officer      | Delete Officer |
|                  |                   |              |                |
|                  |                   |              |                |
|                  |                   |              |                |

The following screen will be displayed:

| 3, Officer Information   | ×                         |
|--------------------------|---------------------------|
| Name/Address             | Officer Type              |
| Add Officer Find Officer | Begin Date End Date       |
|                          | <u>O</u> k <u>C</u> ancel |

| Select Add Officer again. The following screen will be c | e displayed: |
|----------------------------------------------------------|--------------|
|----------------------------------------------------------|--------------|

| itle First       |                                  |      |        |
|------------------|----------------------------------|------|--------|
| Nick Name        | Gender [                         | Last | Suffix |
| Profession       | C Job Title                      |      |        |
| C Specific Field | <ul> <li>Employer's N</li> </ul> | ame  |        |

This is your basic entry screen. All individuals will be entered using this same screen.

Add the First and Last name of the treasurer, the profession/job title and specific field/employer name.

Add mailing address, email address and phone numbers on those three tabs.

Select OK.

You will now be back at the officer information screen, and the name/address field will be populated:

| C Officer Information                                                                        | ×                                                        |
|----------------------------------------------------------------------------------------------|----------------------------------------------------------|
| Name/Address<br>JANE SMITH<br>123 MAIN ST<br>RALEIGH , NC 27612<br>Edit Officer Find Officer | Officer Type Treasurer Begin Date End Date D1 /01 / 2017 |
|                                                                                              |                                                          |

Officer Type – Use the drop down list to select the officer type

Begin Date – Enter the date that the officer was appointed

Select OK

At the Committee Information screen note that the button is still grayed out. You have not entered enough information at this point to save the committee.

Page | 11

# Accounts tab

The accounts tab is where you will enter bank account information. Select the accounts tab and you will see the following:

| Do NOT Show Closed Accounts      H Code Name     Type Number      O | pen Date    |
|---------------------------------------------------------------------|-------------|
| #     Code     Name     Type     Number     O                       | pen Date    |
|                                                                     |             |
|                                                                     |             |
|                                                                     |             |
| 4                                                                   | >           |
| Add Account Edit Account Delete Acco                                | ount        |
| <u>D</u> k                                                          | <u>C</u> ar |

The Account Information screen will be shown:

| Name/Address             | Account Code |            |
|--------------------------|--------------|------------|
|                          | Accou        | nt Type    |
| Add Account Find Account | Account      | Number     |
| Purpose                  | Open Date    | Close Date |
|                          | <u>0</u> k   | Cancel     |

At the Name/Address screen, the type will default to Financial Institution:

| Name/Address Screen | 1                       |                       | ×                         |
|---------------------|-------------------------|-----------------------|---------------------------|
| Type: FINANCIAL II  | NSTITUTION              | <b>•</b>              |                           |
| Org Info            | Notes                   | ר                     |                           |
| <u>N</u> ame        | <u>M</u> ailing Address | <u>E</u> mail Address | Phone Numbers             |
| Org Name            |                         |                       |                           |
|                     |                         |                       |                           |
|                     |                         |                       |                           |
|                     |                         |                       |                           |
|                     |                         |                       |                           |
|                     |                         |                       |                           |
|                     |                         |                       |                           |
|                     |                         |                       | P                         |
| L                   | E                       | eset                  | <u>D</u> k <u>C</u> ancel |

Under Org Name, enter the name of the bank. Go to the Mailing Address tab and enter the address of the bank.

| Select | <u>0</u> k |
|--------|------------|
| Select |            |

You are now back at the Account Information screen. The Name/Address field will be populated:

| Account Information                                                                          |                                                     | ×              |  |
|----------------------------------------------------------------------------------------------|-----------------------------------------------------|----------------|--|
| Name/Address<br>ABC BANK<br>129 FIRST AVE<br>RALEIGH , NC 27601<br>Edit Account Find Account | Account Code 1 Account Type Checking Account Number |                |  |
| Purpose<br>FOR CAMPAIGN RELATED ACTIVITY                                                     | Open Date<br>01/01/2017                             | Close Date     |  |
|                                                                                              | <u>0</u> k                                          | <u>C</u> ancel |  |

Enter information for the rest of the fields on the screen.

Account Code – This is a code that you assign to the bank account. This is the code that will be shown for each entry on your reports. You should not use the bank account number, as this is confidential. You should also not use a pin number associated with debit/credit cards.

Account Type – Use the drop down list to select the Account Type

Account Number – Enter the bank account number. This is confidential information and so will not be listed on any reports

Purpose – Enter the purpose of the account

Page | 13

#### Open Date - Enter the date the account was opened

Once all information has been entered, select OK. You will see the following message:

| CF Remote | Message                                                                                                    | $\times$ |
|-----------|----------------------------------------------------------------------------------------------------|----------|
| i         | Account Code Change Message :<br>A new CRO-3500 form (Certification of Financial Account Number<br>Information) will be required by the Campaign Finance office when<br>filing reports using the new account codes in order to validate the<br>correct accounts. |          |
|           | ОК                                                                                                    |          |

If you have already filed the CRO-3500 there is no requirement to file this again, unless changes are made to the bank account information.

At the Committee Information screen note that the button is still grayed out. You have not entered enough information at this point to save the committee.

#### Candidate tab

Select the candidate tab, and the following screen will be displayed:

| Type 1<br>Accounts           | Name<br>Candidate | Officers                             |
|------------------------------|-------------------|--------------------------------------|
| Name/Address                 |                   |                                      |
|                              |                   | Landidate's Primary Committee        |
|                              |                   | Candidate ID Number                  |
| <u>A</u> dd Candidate        |                   |                                      |
| Office Sought                | Jurisdiction      | Party Affiliation                    |
| ,<br>Show Public Finance Tab | Non-Participa     | nt WITH NO Participating Opponent(s) |
|                              |                   |                                      |

At this screen you will enter all information for the candidate.

| Select | Add Candidate | and the Candidate Information screen will be |
|--------|---------------|----------------------------------------------|
|--------|---------------|----------------------------------------------|

displayed:

| 3 Candidate Information |                |                   | ×              |
|-------------------------|----------------|-------------------|----------------|
| Name/Address            |                | Candidate ID      |                |
|                         |                | , <b></b>         |                |
| Add Candidate           | Find Candidate |                   |                |
| Office Sought           | Jurisdiction   | Party Affiliation |                |
|                         |                |                   | <b>•</b>       |
|                         |                | <u>D</u> k        | <u>C</u> ancel |

If the candidate was previously entered under the officer tab, select Find Candidate ... and the Name List will be displayed:

| 😂 Name List        |       |             |      |          |         |             | -     |                      | ×              |
|--------------------|-------|-------------|------|----------|---------|-------------|-------|----------------------|----------------|
| Type<br>Individual |       |             | Name | or begin | ining p | part of a r | name) | ✓ Sho<br>Di <u>s</u> | ow All<br>play |
| Add New            | #     | Name        | Туре | G., C.   | . L     | Street      |       |                      | City           |
| <u>E</u> dit       |       |             |      |          |         |             |       |                      |                |
|                    |       |             |      |          |         |             |       |                      |                |
|                    |       |             |      |          |         |             |       |                      |                |
| Delate 1           |       |             |      |          |         |             |       |                      |                |
|                    |       |             |      |          |         |             |       |                      |                |
| Class              |       |             |      |          |         |             |       |                      |                |
| Liear              | <     |             |      |          |         |             |       |                      | >              |
|                    | No na | mes listed. |      |          |         | 0           | k     |                      | <u>C</u> ancel |

Enter the last name in the Name field and select display and you will see the candidate's name on the list. Highlight the candidate's name and select OK.

If the candidate was not already entered as an officer select Add Candidate ... and the Name/Address Screen will be displayed:

| 🔄 Name/Address Scree | n                       |                       | ×                         |
|----------------------|-------------------------|-----------------------|---------------------------|
| Type: INDIVIDUAL     |                         | •                     |                           |
| Notes                | ר                       |                       |                           |
| <u>N</u> ame         | <u>M</u> ailing Address | <u>E</u> mail Address | Phone Numbers             |
| Title First          | Middle                  | Last                  | Suffix                    |
| Nick Name            | Gender D                | Date of Birth NC Vot  | er Registration Number    |
| Profession           | ⊖ Job Title             |                       |                           |
| C Specific Field     | Employer's N            | ame                   |                           |
|                      |                         |                       |                           |
| L                    | <u>R</u> e              | set                   | <u>D</u> k <u>C</u> ancel |

Enter the candidate's first and last name, profession/job title, specific field/employers name, mailing address, email address and phone number. Select OK. This will take you back to the Candidate Information screen, and the Name/Address field will be populated:

| Candidate Information                                            |                | ×                      |
|------------------------------------------------------------------|----------------|------------------------|
| Name/Address<br>JOE PUBLIC<br>789 N MAIN ST<br>RALEIGH, NC 27601 |                | Candidate ID<br>123456 |
| Edit Candidate                                                   | Find Candidate |                        |
| Office Sought<br>MAYOR                                           | Jurisdiction   | Party Affiliation      |
|                                                                  |                | <u> </u>               |

Add the Candidate ID – this is the ID that was assigned to the candidate when they filed for office. If you do not know this number enter six zero's in the field.

Office Sought – add the office that the candidate is running for. In our example this will be Mayor

Jurisdiction – Add the jurisdiction that the candidate is running for.

Party Affiliation – Use the drop down list to select the Party Affiliation of the candidate (Note: I have used Non-Partisan simply to not pick one party over another. In reality this is a partisan race, so the party affiliation should be shown here)

When all fields are complete your screen will look like this:

| 🔄. Candidate Information                                          |                | ×                      |
|-------------------------------------------------------------------|----------------|------------------------|
| Name/Address<br>JOE PUBLIC<br>789 N MAIN ST<br>RALEIGH , NC 27601 |                | Candidate ID<br>123456 |
| Edit Candidate                                                    | Find Candidate |                        |
| Office Sought                                                     | Jurisdiction   | Party Affiliation      |
| MAYOR                                                             |                | NON-PARTISAN           |
|                                                                   |                |                        |
|                                                                   |                | Qk Cancel              |

Select OK.

At the Committee Information screen check the box for Candidate's Primary Committee:

| Committee Information Type Accounts                               | Nar<br>Candid | me Officers<br>ate                                                                            |
|-------------------------------------------------------------------|---------------|-----------------------------------------------------------------------------------------------|
| Name/Address<br>JOE PUBLIC<br>789 N MAIN ST<br>RALEIGH , NC 27601 |               | Candidate's Primary Committee<br>Candidate ID Number<br>123456                                |
| Office Sought<br>MAYOR<br>Show Public Finance Tab                 | Jurisdiction  | Party Affiliation           NON-PARTISAN           ticipant WITH NO Participating Opponent(s) |
|                                                                   |               | <u>Q</u> k <u>C</u> ancel                                                                     |

NOTE: The button is no longer grayed out. You have entered enough information to save the committee setup information.

| Select |
|--------|
|--------|

You will now be back at the front screen of the software, and the Org Name field will be populated with your committee name:

| <b>a</b> (   | Campaign Fii      | nance Remote Filing S | Software [NG      | ]            |            | _        |    | ×      |    |
|--------------|-------------------|-----------------------|-------------------|--------------|------------|----------|----|--------|----|
| <u>F</u> ile | <u>O</u> rg Setup | Detail Information    | <u>R</u> eporting | <u>H</u> elp |            |          |    |        |    |
| Org N        | lame              |                       |                   |              |            |          |    |        |    |
| JOE          | PUBLIC FOR        | MAYUR                 |                   |              |            |          | -  | Info   | ·  |
|              | umber             |                       |                   |              |            |          |    |        |    |
| #            | Report            |                       | Level             |              | Start Date | End Date | Du | e Date | Fi |
|              |                   |                       |                   |              |            |          |    |        |    |
|              |                   |                       |                   |              |            |          |    |        |    |
|              |                   |                       |                   |              |            |          |    |        |    |
|              |                   |                       |                   |              |            |          |    |        |    |
|              |                   |                       |                   |              |            |          |    |        |    |
|              |                   |                       |                   |              |            |          |    |        |    |
|              |                   |                       |                   |              |            |          |    |        |    |
|              |                   |                       |                   |              |            |          |    |        |    |
|              |                   |                       |                   |              |            |          |    |        |    |
| <            |                   |                       |                   |              |            |          |    |        | >  |
| No Co        | mmittee Selec     | ted.                  |                   |              |            |          |    |        | // |

This completes the Committee setup.

# **Set up Elections**

In order for the software to calculate sum to date totals for each contributor and payee you must set up elections in the software. Elections will be set up as detailed in the 2017 Municipal Elections section, earlier in this guide. A Second Primary will only be set up if the candidate is on the ballot in the Second Primary.

Select Reporting – Election Setup. The following screen will be displayed:

| 😂 Election List           |                                                                 | - 0                                | ×  |
|---------------------------|-----------------------------------------------------------------|------------------------------------|----|
| Use this for<br>election: | m for entering all state, cour<br>s in which the committee is p | nty or municipal<br>participating. |    |
| # Level                   | Туре                                                            | Election Date                      |    |
|                           |                                                                 |                                    |    |
|                           |                                                                 |                                    |    |
|                           |                                                                 |                                    |    |
|                           |                                                                 |                                    |    |
| Add Election              | ⊻iew Election                                                   | Delete Election                    |    |
|                           |                                                                 |                                    |    |
|                           |                                                                 |                                    | 11 |

Select

Add Election

and the following screen will be displayed:

| 🔄 Outside Election Inform | ation |            | ×              |
|---------------------------|-------|------------|----------------|
| Election Year             | Туре  |            | <br>•          |
| Comments                  |       |            |                |
|                           |       | <u>0</u> k | <u>C</u> ancel |

Election Year - The year should already be populated to the current election year

Type - Use the drop down list to select Municipal

County – Select the County from the drop down list

Municipality – Select the municipality from the drop down list

Election – Select Other Election

Other Election Date – enter the date of the first election for the municipal type

Election Type – enter the type of election

| 6 | Outside Election Inform    | ation                                                                                                    | ×  |
|---|----------------------------|----------------------------------------------------------------------------------------------------|----|
|   | Election Year              | Type<br>MUNICIPAL                                                                                                    | •  |
|   | County<br>WAKE             | Municipality       Image: Second state state stat | •  |
|   | Election                   | Other Election Date Election Type           Image: Comparison of the section Date Election Type           Image: Comparison of the section Date Election Date Election Type           Image: Comparison of the section Date Election Date Election Type           Image: Comparison of the section Date Election Date Election Date Election Type           Image: Comparison of the section Date Election Date Election Date Election Date Election Type           Image: Comparison of the section Date Election Date Election Date                                                                                                    | •  |
|   | Comments<br>Other Election |                                                                                                    | _  |
|   |                            | <u>O</u> k <u>C</u> ance                                                                                                    | el |

Select OK, and you will be back at the Election List. You will see the Primary Election that you just created:

| Ele | ction List           |                                                           | - 🗆                                        |
|-----|----------------------|-----------------------------------------------------------|--------------------------------------------|
|     | Use this<br>election | form for entering all state,<br>ons in which the committe | county or municipal<br>e is participating. |
| #   | Level<br>[M] Raleigh | Type<br>2017 Primary                                      | Election Date 09/12/2017                   |
|     |                      |                                                           |                                            |
| (   | Add Election         | <u>V</u> iew Election                                     | <u>D</u> elete Election                    |
|     |                      |                                                           | Close                                      |

Follow the same process to set up any other election associated with the type of municipal election.

This completes the Election Setup. You can now begin to enter transactions into the database.

# **Entering Basic Transactions**

All contributions and expenditures are entered using a similar procedure. Go to Detail Information - Receipts (or Expenditures). At the Receipts List select Add New.

| Ej, RECI                   | EIPTS LIST for JOE PUBLIC FOR MA | YOR []    |              |      | _ |              | × |
|----------------------------|----------------------------------|-----------|--------------|------|---|--------------|---|
| Type<br>All Typ<br>From De | ies<br>ate To Date               | <b>.</b>  |              |      |   | Digplay      | , |
| #                          | Name                             | Name Type | Туре         | Date |   | Amount       |   |
|                            |                                  |           |              |      |   |              |   |
|                            |                                  |           |              |      |   |              |   |
|                            |                                  |           |              |      |   |              |   |
|                            |                                  |           |              |      |   |              |   |
|                            |                                  |           |              |      |   |              |   |
| <u>A</u> dd N              | ew <u>E</u> dit <u>D</u> elete   |           | lea <u>r</u> |      |   | <u>C</u> los | e |

At the Receipt Information screen select Find Contributor (or Find Payee for expenditures). NOTE: You MUST first search for a name in your database. If you do not find the name in your database, then select Add Contributor (or Add Payee for expenditures).

| 🔁 Receipt Information                                                                                               |                     | ×               |
|----------------------------------------------------------------------------------------------------|---------------------|-----------------|
| Receipt Type<br>General Contribution                                                                                |                     | <u>N</u> ote(s) |
| Name/Address                                                                                                    | Summary Information | ^<br>~          |
| Add Contributor Find Contributor<br>Form of Payment<br>Count<br>Account<br>1 [Checking (1234567890) FROM ABC BANK 💌 | Amount              | Date            |
| Add Refresh Add Exist                                                                                               | <u>R</u> efresh     | <u>C</u> ancel  |

At the Name List screen search for the contributor (or payee) using the Name (or beginning part of a name) field. For individuals, just use the last name, and for organizations use the beginning part of the name. For instance, for ABC Printers just use ABC, as you may have previously entered them as ABC Printing.

#### Select Display

All entries will be listed that contain what you showed in the name field. Highlight the correct name and select OK

| 🕄 Name List        |        |            |   |                 |            |      |       | —               |    |                         | ×        |
|--------------------|--------|------------|---|-----------------|------------|------|-------|-----------------|----|-------------------------|----------|
| Type<br>Individual |        |            | • | Name (<br>PUBLI | or be<br>C | ginn | ing p | part of a name) |    | Show<br>Di <u>s</u> pla | All<br>y |
| Add New            | #      | Name       |   | Туре            | G.,        | C    | L.,   | Street          | ст |                         | City     |
| <u>E</u> dit       |        | JUE PUBLIC |   | IND             |            | N    | IN    | 763 N MAIN      | 51 |                         | RALEI    |
| <u>D</u> elete     |        |            |   |                 |            |      |       |                 |    |                         |          |
| Clea <u>r</u>      |        |            |   |                 |            |      |       |                 |    |                         |          |
|                    | 1 N    | - Estad    |   |                 |            |      |       |                 | 1  |                         | >        |
|                    | 1 Name | is listed. |   |                 |            |      |       | Ok              |    | Ca                      | ncel     |

At the Receipt Information screen add the Form of Payment, Amount, Date and Bank Account. For Expenditures you will also need to add the Purpose Type Code and Purpose.

| Receipt Information                                                                   |                                                                                                    | ×                                  |
|---------------------------------------------------------------------------------------|----------------------------------------------------------------------------------------------------|------------------------------------|
| Receipt Type<br>General Contribution                                                  |                                                                                                    | <u>N</u> ote(s)                    |
| Name/Address<br>JOE PUBLIC<br>789 N MAIN ST<br>RALEIGH , NC 27601<br>Edit Contributor | Summary Information<br>Sum to Date (Election Cycle)<br>Sum to Date (To Receipt Da<br>Sum to Date (Current Electio | : \$.00<br>te): \$.00<br>n): \$.00 |
| Form of Payment  Account  I [Checking (1234567890) FROM ABC BANK                      | Amount                                                                                                    | Date                               |
| Add Close Add Refresh Add Exist                                                       | <u>R</u> efresh                                                                                                   | <u>C</u> ancel                     |

Select Add Close to save the transaction and close the screen. Select Add Refresh to save the transaction and enter a new one. Select Add Exist to add another transaction for the same entity. This process is used to add most receipts and disbursements. There are other types of transactions that you may need to enter, such as refunds or loans. A complete list of help topics can be found on the State Board of Elections website, on the Campaign Finance Reporting Software page.

http://www.ncsbe.gov/Campaign-Finance/reporting-software

# **Create a Report**

Once all contributions and expenses have been entered, and you are ready to create your report, follow the steps set out below.

Select Reporting - Report Information.

| #        | New Info                         | Report Name                 | Level                        | Start Date                | End Date           | D             |
|----------|----------------------------------|-----------------------------|------------------------------|---------------------------|--------------------|---------------|
|          |                                  |                             |                              |                           |                    |               |
|          |                                  |                             |                              |                           |                    |               |
|          |                                  |                             |                              |                           |                    |               |
|          |                                  |                             |                              |                           |                    |               |
| ۲        |                                  |                             |                              |                           |                    | 3             |
| <<br>Cre | ate Disclosure                   | Amend Report                | Edit Report                  | Update Selected           | Delete Rep         | <b>s</b> oort |
| <<br>Cre | ate Disclosure<br><u>R</u> eport | Amend Report<br>[Submitted] | Edit Report<br>[Ünsubmitted] | Update Selected<br>Report | <u>D</u> elete Rep | 3<br>Dort     |

#### At the Reports screen select the button Create Disclosure Report

# The following screen will be displayed:

| Municipal                 | <b>•</b>                      | Rale             | eigh (WAKE)                       | •                            |
|---------------------------|-------------------------------|------------------|-----------------------------------|------------------------------|
| Previous Report Link      |                               |                  | •                                 | Edit <u>S</u> ummary Values  |
| Report Type               |                               | Spec             | cial Name                         |                              |
| SAmendment     Yes     No | Period Dates<br>Date End Date | Due Date Su      | Ibmit Date                        | Fundraiser Activity          |
| Account Summaru Li        | et )                          | Exempt Sale List | etailed Contrib<br>etailed Expend | diture Information (Optional |
| Name                      | Code                          | Begin Bala       | nce                               | End Balance                  |
|                           |                               |                  |                                   |                              |
|                           |                               |                  |                                   |                              |
|                           |                               |                  |                                   | E dia di ana sunt            |

Complete all yellow fields as follows:

- Year: Enter the year of the report
- Filing Schedule: this will default to Municipal
- **Municipality** this will default to the municipality you selected in your committee setup.
- **Previous Report Link**: Use the drop down list and select the last report in the cycle. Remember, if you have amended the last report you must select the amendment. For the first report entered you will select [No Previous Report]
- **Report Type**: Use the dropdown list to select the report type
- **Report Period Dates**: Once you have selected the report type the dates will automatically populate

• Fundraiser Activity: Enter the number of fundraisers held this reporting period

Under the Account Summary List, highlight the bank account and select Edit Account

| late Due Date<br>2017 07/28/201<br>□ St<br>□ St<br>Exempt Sale List | Submit Da<br>Submit Da<br>ow ALL Detailed C<br>ow ALL Detailed E | te Fu<br>Contributor Ir<br>xpenditure I | dit Summary Value<br>Indraiser Activity<br>Jum of Fundraisers<br>0<br>Information (Optiona<br>Information (Optiona |
|---------------------------------------------------------------------|------------------------------------------------------------------|-----------------------------------------|----------------------------------------------------------------------------------------------------|
| late Due Date<br>2017 07/28/201<br>SP<br>Exempt Sale List           | Submit Da                                                        | te<br>Contributor Ir<br>Expenditure I   | Indraiser Activity —<br>Jum of Fundraisers<br>0<br>Information (Optiona<br>Information (Option                     |
| tate Due Date<br>2017 07/28/201<br>SH<br>Exempt Sale List           | Submit Da                                                        | te N<br>Contributor Ir<br>xpenditure    | Indraiser Activity<br>Jum of Fundraisers<br>0<br>Information (Optiona<br>Information (Optiona                      |
| Exempt Sale List                                                    | ow ALL Detailed C<br>ow ALL Detailed E                           | Contributor Ir<br>Expenditure I         | nformation (Optiona<br>Information (Option                                                                         |
| Exempt Sale List                                                    |                                                                  |                                         |                                                                                                    |
|                                                                     |                                                                  |                                         |                                                                                                    |
| ie   I                                                              | Begin Balance                                                    |                                         | End Balance                                                                                                    |
|                                                                     |                                                                  |                                         |                                                                                                    |
|                                                                     |                                                                  |                                         | Edit <u>A</u> ccount                                                                                               |
|                                                                     |                                                                  |                                         |                                                                                                    |

Add the beginning bank balance in the Begin Balance field and select OK

| 🛱 Report Account Summ                   | nary          |            | -     |             | ×   |
|-----------------------------------------|---------------|------------|-------|-------------|-----|
| Account Information<br>Name<br>ABC BANK |               |            |       |             | _   |
| Code                                    | Begin Balance |            | End B | alance      |     |
|                                         |               | <u>0</u> k |       | <u>C</u> an | cel |

Select OK once again on the Report Information screen.

| Reports              |                              |                                        |                                      |                           | - 0                    |               |
|----------------------|------------------------------|----------------------------------------|--------------------------------------|---------------------------|------------------------|---------------|
| #                    | New Info Re<br>Y 20          | eport Name<br>117 Mid Year Semi-Annual | Level<br>Municipal                   | Start Date                | End Date<br>06/30/2017 | D<br>07/:     |
|                      |                              |                                        |                                      |                           |                        |               |
| Create               | Disclosure<br><u>R</u> eport | Amend Report<br>[Submitted]            | <u>E</u> dit Report<br>[Unsubmitted] | Update Selected<br>Report | <u>D</u> elete Re      | :<br>port     |
| Create <u>I</u><br>F | nformational<br>Report       | View Report<br>[not for submitting]    |                                      | <u>A</u> udit Report      | For SBOE               | Use           |
| nort Listo           | d                            |                                        |                                      |                           |                        | <u>C</u> lose |

You will now be back at the Reports screen, and you will see your report in the list:

You can now use the View Report (not for submitting) button to see the report. You should check the report to make sure all balances and totals are correct.

Next you should audit the report, which will highlight any missing information.

Your final step will be to save and send the report which is covered next.

# Save the Official Report

Go to Reporting - Save Official Report. The Save Official Report screen below will be shown.

- **Report** Select the name of the report you wish to save.
- Method Select Save File to Disk.
- **Date** Enter today's date.

| save official hepote |      |               |             |
|----------------------|------|---------------|-------------|
| Report               |      |               | <b>-</b>    |
| Method               | •    | Date          |             |
| ccount Summary List  | Code | Begin Balance | End Balance |
|                      |      |               |             |
|                      |      |               |             |
|                      |      |               | EditAccount |

On the Save Official Report screen, select OK once again. This will bring up an Export Report screen.

- The exported file will be saved directly under your C: drive. If you wish to save the report to a different location, select the Browse button and navigate to the location of your choice. Make a note of your file name, as you will need to find this file again.
- Select Export

| 🕄 Export Report                           |                | — |                | ×  |
|-------------------------------------------|----------------|---|----------------|----|
| File Name<br>C:\_2017_MYSA_0_06302017.cfd |                | _ | <u>B</u> rowse |    |
|                                           | <u>E</u> xport |   | <u>C</u> anc   | el |

An Export Successful screen appears. This screen reminds you of the location and name of the report. Select OK.

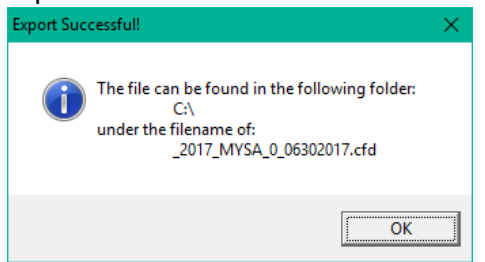

A Print screen will be shown. You **MUST print** at this screen. Select OK.

• Only the cover and summary pages will be printed. These should be signed and mailed to your County Board of Elections.

| Print    |                                           | ×                               |
|----------|-------------------------------------------|---------------------------------|
| Printer: | System Printer<br>(\\SBEMGT02\CF_Lex_652) | OK<br>Cancel                    |
| Print Ra | nge<br>es<br>rom: 1 <u>I</u> o:           | Copies: 1 ÷<br>▼ Collate Copies |

A CF\_Remote Email Instructions screen will be shown next. This screen is a reminder that you **MUST send** the created report file by e-mail and you **MUST send** the signed cover page by mail or hand-delivery. NOTE: The Signed Cover Page MUST be sent to the **County Board of Elections**, not to the State Board of Elections as detailed in the screen shot below.

| CF_Remot | e - Email Instructions                                                                                                    | $\times$ |
|----------|----------------------------------------------------------------------------------------------------|----------|
|          | You MUST email the exported file:<br>C:\_2017_MYSA_0_06302017.cfd<br>to the following email address:<br>Campaign.Reporting@ncsbe.gov<br>and mail the signed cover page with the summary page to:<br>Campaign Finance Department<br>North Carolina State Board of Elections<br>PO Box 27255<br>Raleigh, NC 27611-7255 |          |
|          | ОК                                                                                                    |          |

You have now successfully saved your report.

Once the e-mailed report is received, Campaign Finance staff will process the report and send an e-mail reply advising that your report has been received.

# **Backup Your Database**

Your database should be backed up periodically to prevent loss of data and to avoid a potential need to re-key all data.

You should always backup your data before updating your software.

- If you have a computer crash all your data will be lost
- If you are updating the version of your software and there are problems, you may lose your data

Protect your data! Follow this simple, quick process to ensure that your data remains secure.

You will need a flash drive, external hard drive, or the ability to write to a CD. Ideally you should choose an external source that you can write to again and again, such as a flash drive. A CD can only be written to once, and so is not an ideal choice, but will work if you have no other external drive.

You should store a copy of your database away from your computer. If you have your backup on the same computer as your database, and you have a computer crash, you will lose both database and copy.

Close your software before beginning this process.

Navigate to the following location: C:\Program Files (x86)\SBOE\Campaign Finance\CF Remote\dbs

Your database is a file called **cf\_data.mdb**.

Right click on your database and select copy Navigate to your external drive, right click the external drive and select paste. Don't change the name of this backup copy.

Your backup is complete!

If you need to restore your database due to a computer crash, or to changing computers, you will simply copy the backup file from your external drive, navigate to the location C:\Program Files (x86)\SBOE\Campaign Finance\CF Remote\dbs, and paste the database to this location.

# Starting in the Middle of an Election Cycle

Committees are required to file Campaign Finance disclosure reports once the committee has exceeded \$10,000.00 in receipts or disbursements. A committee could potentially file the first couple of reports manually, exceed the maximum limits, and then have to file all remaining reports electronically.

When a committee starts to use the software in the middle of an election cycle they do not have the benefit of having prior records and reports in the software. Reports must include election cycle totals for the full cycle, not just for the period that the committee is a mandatory electronic filer. Similarly, you must have access to any prior contributions received, as sum to date totals must accrue through an entire election (Primary or General).

Ideally, if you believe that the committee will exceed \$10,000.00 in receipt or disbursements, the easiest way to show a full accounting would be to use the software from the start of the election cycle. For municipal candidates running in 2017 for a two-year term office the election cycle started on 01/01/2016. For municipal candidates running in 2017 for a four-year term office the election cycle started on 01/01/2014.

The following process will assist with starting to use software part way through the election cycle. For our example, the term of office is four years, and the last election was in 2013. The election cycle will start on 01/01/14. This committee filed all reports for 2014,2015 and 2016 manually, and is going to start using the software with the 2017 Mid Year Semi Annual Report.

The first step would be to create the 2017 Mid Year Semi Annual Report and manually add the ending balance from the last report.

Go to Reporting – Report Information.

Select the button Create Disclosure Report. You will see the following screen:

| Year Filing Schedule Municipal                | ]                 |               | Municipality<br>Raleigh (WAK        | E) ·                                                            |
|-----------------------------------------------|-------------------|---------------|-------------------------------------|-----------------------------------------------------------------|
| Previous Report Link                          |                   |               |                                     | Edit <u>S</u> ummary Values                                     |
| Report Type                                   |                   | <b>•</b>      | Special Name                        |                                                                 |
| Is Amendment Report Period D<br>C Yes<br>C No | Dates<br>End Date | Due Date      | Submit Date                         | Fundraiser Activity<br>Num of Fundraisers                       |
| Message text                                  |                   | Show /        | ALL Detailed Co<br>ALL Detailed Exp | ntributor Information (Optiona<br>cenditure Information (Option |
| Account Summary List                          | Exer              | mpt Sale List |                                     |                                                                 |
| Name                                          | Code              | Begi          | n Balance                           | End Balance                                                     |
|                                               |                   |               |                                     |                                                                 |
|                                               |                   |               |                                     |                                                                 |
|                                               |                   |               |                                     | Edit <u>A</u> ccount                                            |
|                                               |                   |               |                                     |                                                                 |

Enter a year of 2017. The Filing Schedule and Municipality should be populated from the information entered in Org Setup.

Under Previous Report Link select [No Previous Report]. This will allow the Edit Summary Values button to be selected. Select this button and you will see the following screen:

| Previous Period Ending Balance         | Cash on Hand at Start<br>\$.00 | of Election Cycle Cash on Hand a                    | t End of Election Cycle<br>\$.00 |
|----------------------------------------|--------------------------------|-----------------------------------------------------|----------------------------------|
| Election Cycle Receipt Totals          |                                | Election Cycle Expenditure Totals                   |                                  |
| Aggregated Contributions from          | \$.00                          | Operating Expenditures                              | \$.00                            |
| Contributions from Individuals         | \$.00                          | Contributions to<br>Candidates/Political Committees | \$.00                            |
| Contributions from Political Party     | \$.00                          | Coordinated Party Expenditures                      | \$.00                            |
| Contributions from Other Political     | \$.00                          | Aggregated Non-Media                                | \$.00                            |
| Loan Proceeds                          | \$.00                          | Loan Repayments                                     | \$.00                            |
| Refunds/Reimbursements To              | \$.00                          | Refunds/Reimbursements From                         | \$.00                            |
| Interest                               | \$.00                          | In-Kind Contributions                               | \$.00                            |
| Contributions from Not-for-Profit      | \$.00                          | Total Expenditures                                  | \$.00                            |
| Outside Sources of Income              | \$.00                          |                                                     | <b>T</b>                         |
| Legal Expense Fund - Other             | \$.00                          | Election Cycle Additional Information               | n l otals                        |
| Sources<br>Exempt Purchase Price Sales | 00.2                           | Administrative Support                              | \$.00                            |
|                                        | \$.00                          | Forgiven Loans                                      | \$.00                            |
| Total Receipts                         | \$.00                          | 48-Hour Notice Reports Sum                          | \$.00                            |
|                                        |                                | Contributions to be Refunded                        | \$.00                            |

You can now add an accumulation of the totals shown on reports up to this point, as well as a balance.

Remember, you will enter totals based on your Election Cycle. For municipal candidates running in 2017 for a two-year term office the election cycle started on 01/01/2016. For municipal candidates running in 2017 for a four-year term office the election cycle started on 01/01/2014.

NOTE: You are only entering totals up to the day before the start date on the report you are creating. For example, I am completing a 2017 Mid Year Semi Annual Report. My Election Cycle started on 01/01/14 so I am entering an accumulation of the totals from 01/01/14 through 12/31/16. When I add my 2017 transactions my election cycle to date totals will automatically be increased with the 2017 amounts. The previous period ending balance will be the end balance on the last report filed. The cash on hand at start of election cycle will be the beginning balance that was listed on the first report filed in 2014.

Once your report has been created, and previous totals and balances entered, you are ready to start entering transactions. When you enter a contribution from an individual that has already given during the current election period you will need to add the previous amount they gave.

For example, Jane Smith gave \$1,000.00 on 06/30/14, and gave another \$500.00 on 01/01/17. Create a name entry for Jane Smith (as detailed in the section Entering Basic Transactions). Select Add Contributor, and you will see the following screen:

| C3. Name/Address Screen | L. States and the second second second second second second second second second second second second second s |                              | ×                                 |
|-------------------------|----------------------------------------------------------------------------------------------------|------------------------------|-----------------------------------|
| Type: INDIVIDUAL        |                                                                                                    | <b>-</b>                     |                                   |
| Notes                   | <u> </u>                                                                                                    |                              | ·                                 |
| <u>N</u> ame            | <u>M</u> ailing Address                                                                                        | <u>E</u> mail Address        | Phone Numbers                     |
| Title First             | Middle<br>Gender                                                                                               | Last<br>Date of Birth NC Vot | Suffix<br>The segistration Number |
| C Specific Field        | Employer's N                                                                                                   | lame                         |                                   |
| Relation to Candidate   | •                                                                                                    |                              |                                   |
|                         | B                                                                                                    | eset                         | <u>O</u> k <u>C</u> ancel         |

Enter the name, occupation information and mailing address for the individual. Now select the Notes tab, and the following screen will be shown:

| Name/Address Screen | l                       |                       | ×                         |
|---------------------|-------------------------|-----------------------|---------------------------|
| Type: INDIVIDUAL    |                         | <b>•</b>              |                           |
| Name Notes          | <u>M</u> ailing Address | <u>E</u> mail Address | Phone N <u>u</u> mbers    |
| Last Effective Date | Pre-Software Receipt    | Amount Pre-Softwa     | ire Expenditure Amount    |
| I                   |                         |                       |                           |
|                     |                         |                       | ^                         |
|                     |                         |                       |                           |
|                     |                         |                       |                           |
|                     |                         |                       |                           |
|                     |                         |                       |                           |
|                     | <u>B</u> e:             | set                   | <u>O</u> k <u>C</u> ancel |

Enter the last effective date, which will be the last date that a contribution was received from this individual. Enter the Pre-Software Receipt Amount for the election period. Select OK. This will then add the amount you entered to any new amount, and the sum to date total will be correct.

The same process should be used for expenses.

Page | 32